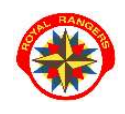

## TWORZENIE KALENDARZA JEDNOSTKI NA ROK SKAUTOWY

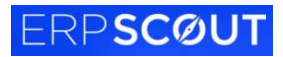

Plan pracy Zbiórki Biwaki

Utwórz

Szczegóły

- 1. Na stronie www.royalrangers.pl wybieramy przycisk **logowanie strefa rangera** i logujemy się na konto
- 2. Wchodzimy w zakładkę Aktywność/Kalendarz.
- 3. Wybieramy odpowiedni rok klikając na daty.

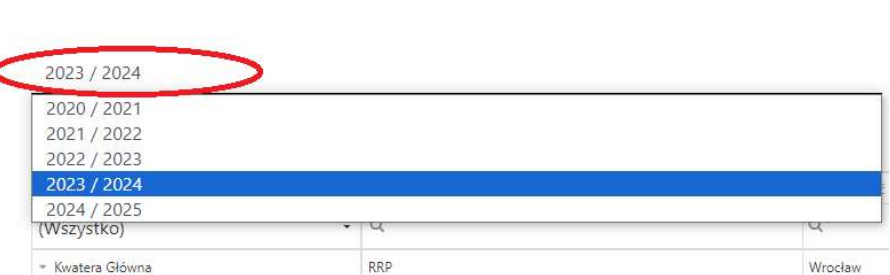

Roboczy

 Wybieramy strukturę, w której jesteśmy liderem, z prawej strony będzie przycisk - Utwórz - klikamy.

Utworzy nam się roboczy Kalendarz na dany rok skautowy.

5. Następnie klikamy - Szczegóły -,

w Kalendarzu klikamy przycisk Aktywuj.

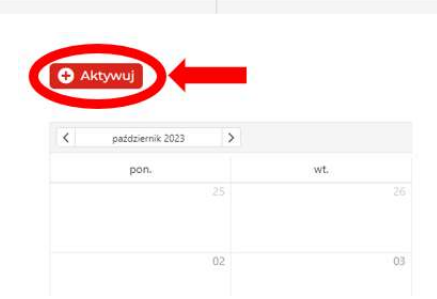

Po **dwukrotnym** kliknięciu na komórkę dnia np. 14 października 2023 roku wyświetli się okno, w którym można dodać wydarzenie.

2023 / 2024

Po rozwinięciu okienka "Typ" można wybrać rodzaj wydarzenia: Akcja/Zbiórka/Biwak/Obóz/Szkolenie wybieramy odpowiednie dla naszego typu wydarzenia. Po uzupełnieniu tabeli klikamy **Zapisz**.

| Nazwa            |          |                  |        |
|------------------|----------|------------------|--------|
| Zbióka nr 3      |          |                  |        |
| Od daty *        |          | Do daty *        |        |
| 4.11.2023, 10:00 | G        | 5.11.2023, 12:00 |        |
| Calodzienne 🔲 NE |          |                  |        |
| Typ *            | 0        | Miejsco          |        |
| Wythierz         |          |                  |        |
| Akcja            | Y        |                  |        |
| Zbiórka          |          | Zanisz           | Apului |
| Obás             |          | zapisz           | Analog |
| Szkolenie        | <b>U</b> |                  |        |

 Po uzupełnieniu Kalendarza, wyświetlą nam się wprowadzone wydarzenia według dat oraz według przypisanych do nich kolorów (legenda w lewym dolnym roku).
W lewym górnym rogu filtrujemy: miesiąc, dzień czy rok naszego Kalendarza (za pomocą strzałek lub poprzez kliknięcie panelu z miesiącem i rokiem).

W prawym górnym rogu możemy zmienić na widok: miesiąca, tygodnia lub dnia.

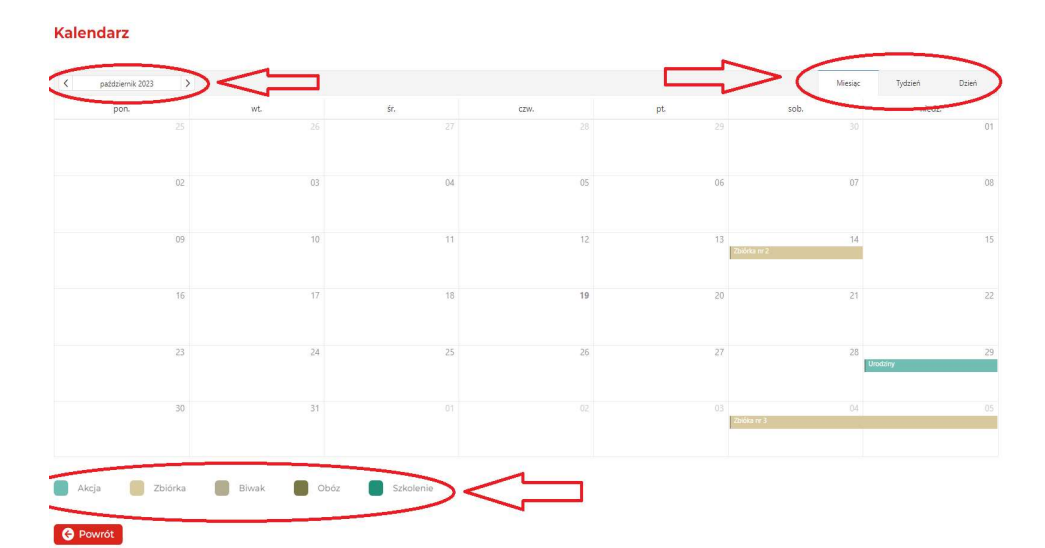

## Kalendarz

Powrót

|          | pon. 16 | wt. 17 | śr. 18 | czw. 19 | pt. 20 | sob. 21 | niedz. 22 |
|----------|---------|--------|--------|---------|--------|---------|-----------|
| odzienne |         |        | 1      |         |        |         |           |
| 00:00    |         |        |        |         |        |         |           |
| 01:00    |         |        |        |         |        |         |           |
| 02:00    |         |        |        |         |        |         |           |
| 03:00    |         |        |        |         |        |         |           |
| 04:00    |         |        |        |         |        |         |           |
| 05-00    |         |        |        |         |        |         |           |

## Kalendarz

G P

| < 19 p      | dziernik 2023 🔰                      | Miesiąc | Tydzień | Dzień |
|-------------|--------------------------------------|---------|---------|-------|
| Całodzienne |                                      |         |         |       |
| 00:00       |                                      |         |         |       |
| 01:00       |                                      |         |         |       |
| 02:00       |                                      |         |         |       |
|             |                                      |         |         |       |
| 03:00       |                                      |         |         |       |
|             |                                      |         |         |       |
| 04:00       |                                      |         |         |       |
|             |                                      |         |         |       |
| 05:00       |                                      |         |         |       |
|             |                                      |         |         |       |
| 06:00       |                                      |         |         |       |
| Akcja       | 📒 Zbiórka 📳 Biwak 📕 Obóz 📑 Szkolenie |         |         |       |
|             |                                      |         |         |       |

 Utworzenie Kalendarza umożliwia późniejsze zdefiniowanie rocznego Planu pracy zastępu/drużyny oraz utworzy automatycznie harmonogram roku skautowego dla danej jednostki.